# **Computer Maintenance**

#### Icons and Taskbar

Icons for the **Start Menu**, **Windows Explorer** | **File Explorer**, **CCleaner**, **BleachBit** and **Firefox** are displayed on the **Taskbar**. The other icons are located in the **Pinned** area of the **Start Menu**.

# Daily Maintenance (Run this application daily before you shut down the computer.)

- CCleaner
- 1. Close all programs.
- 2. Click **CCleaner** (icon is a large red "C" with a paintbrush) on the **Taskbar**.
- 3. Click Run Cleaner.
- 4. **CCleaner** will close automatically after it runs.

**NOTE**: This program has a special configuration. Please **DO NOT** install or update this application manually; call or email for support.

#### Biweekly Maintenance (Run these applications every two weeks.) BleachBit

- 1. Close all programs.
- 2. Click **BleachBit** (icon is a square with a paintbrush) on the **Taskbar**.
- 3. Click Clean.
- 4. BleachBit will close automatically after it runs.

**NOTE**: This program has a special configuration. Please **DO NOT** install or update this application manually; call or email for support.

#### Malwarebytes

- 1. Click the Start Menu.
- 2. Click **Malwarebytes** in the **Pinned** area and **wait** (~30 seconds) for the program to display.
- a. Close and ignore any marketing or advertising ads that may appear before or after the scan.3. Click the **Scan** button and wait for the Threat Scan to complete.
  - a. If the Threat Scan summary displays anything other than 0 (Zero), follow the instructions to quarantine and remove the object(s) or call for support.
- 4. Click Done.
- 5. Close Malwarebytes.

**IMPORTANT:** Close **ALL** programs and **RESTART** the computer **IMMEDIATELY** after closing the application to finalize the process and reset the application service.

# Monthly Maintenance (Complete this process once a month.)

# Defragment and Optimize Drives

- 1. Close all programs.
- 2. Run **BleachBit** (follow the instructions above) and wait for it to close.
- 3. Run **CCleaner** (follow the instructions above) and wait for it to close.
- 4. Click the Start Menu.
- 5. Click **Defragment and Optimize Drives** in the **Pinned** area to open the program.
- 6. Select OS (C:) and click the Optimize button.
- 7. Select Storage (S:) and click the Optimize button.
- 8. Wait for the Current Status to display OK (...) on both drives.
- 9. Close the **Optimize Drives** window.

# Windows Updates and Special Instructions

#### Windows Updates

- 1. To manually check for updates, click the **Start Menu**.
- 2. Click Windows Update in the Pinned area to open the Settings window.
- 3. Click the **Check for updates** button (top right) and **wait** for the system to check for updates.
  - a. Some updates are not installed automatically. If a special update is available, a "Download & install" button will display next to the update. Click the button to process the update.
- 4. Click **Restart now**, when prompted, to finalize the update process.

**NOTE**: Windows updates are generally available from Microsoft the **second Tuesday** of every month. Most updates will occur automatically in the background; system may request a restart periodically to complete the Windows update.

**NOTE**: If **Update and shut down** or **Update and restart** options display when you click the **Power** button from the **Start Menu**, **ALWAYS** select **Update and restart**; updates will process and the system will restart; run **CCleaner** and **Shut down** the system.

#### **Special Instructions**

- 1. Shut down the computer when not in use; laptops **WILL NOT** hibernate or sleep when the lid is closed per this configuration.
- 2. To power off, click the **Start Menu**, click the **Power** button and select **Shut down**; wait for all lights to go out (except the Power light if the system is plugged in) before you close the lid on a laptop.